# IPRP - UM - Hot Spare - Як налаштувати гаряче резервування Hik IP Receiver Pro

Вміст 🖉

- Розділ 1 Загальний огляд
- Розділ 2 Налаштування параметрів гарячого резерву
  - 2.1 Перед початком роботи
  - 2.2 Налаштування параметрів гарячого резерву
- Розділ 3 Синхронізація інформації резервної копії
- Розділ 4 Перемикання між основним та резервним серверами
- Розділ 5 Подвійне підключення за сценарієм гарячого резерву
- Розділ 6 Вимкнення налаштувань гарячого резерву

# Розділ 1 - Загальний огляд 🖉

У цьому документі описано, як налаштувати сценарій гарячого резервування та працювати з **Hik IP Receiver Pro V1.4.0** та вище. Рішення **Гарячого резервування** полягає в підключенні до чотирьох **IP Receiver Pro** до облікового запису **Hik-ProConnect**, щоб інформація, включаючи пристрої, розділи (області) та події, могла бути збережена в хмарі. Таким чином, якщо певний **IP Receiver Pro** вийде з ладу, інформація на іншому **Hik IP Receiver Pro** буде синхронізована з інформацією, збереженою на **Hik-ProConnect**. Основні кроки відображаються наступним чином.

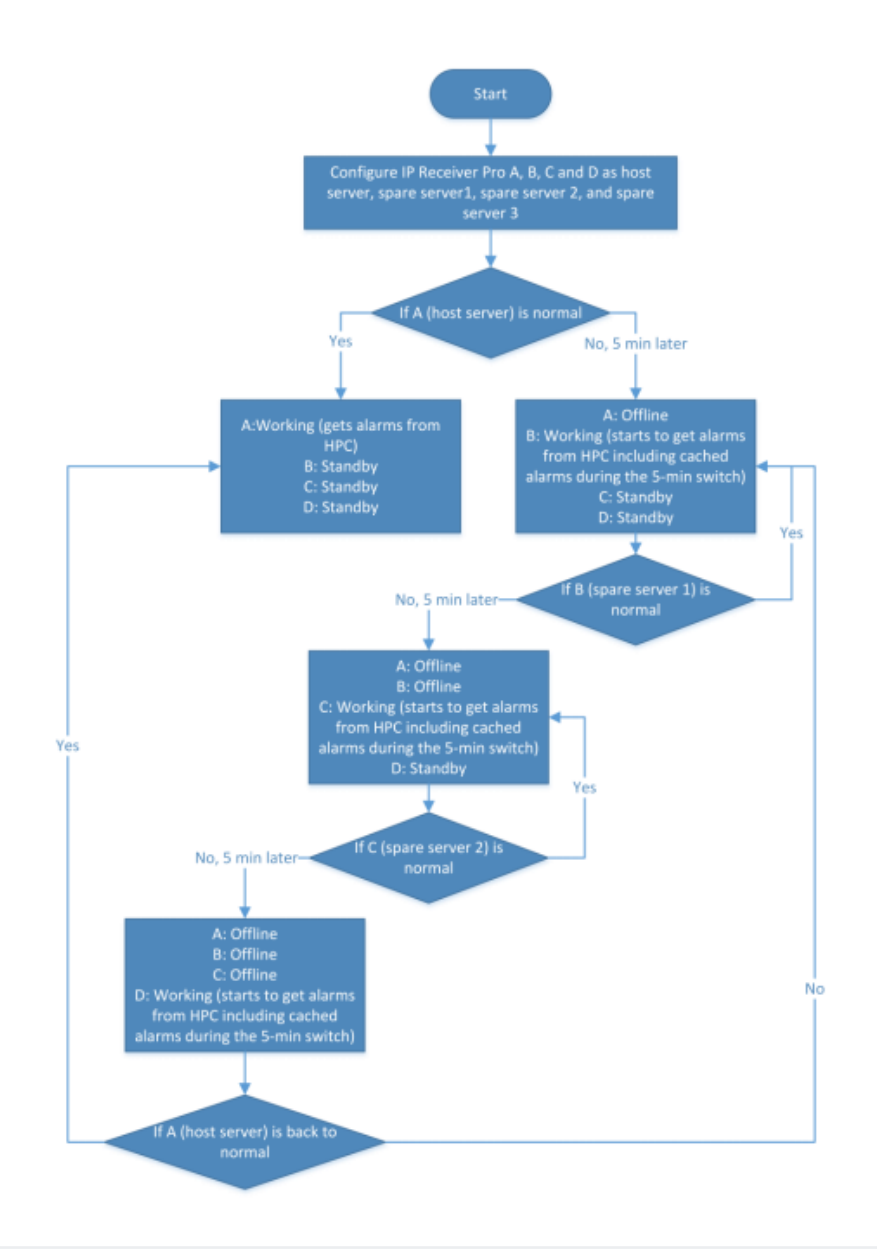

# Розділ 2 - Налаштування параметрів гарячого резервування 🖉

У цьому розділі описано підготовку, необхідну для створення середовища гарячого резерву, та кроки для налаштування параметрів гарячого резерву. Ви можете налаштувати кожен **IP Receiver Pro** відповідним чином і підключити їх усі до одного облікового запису **Hik-ProConnect**.

### 2.1 Перед початком роботи 🖉

Служба гарячого резервування підтримує до чотирьох IP Receiver Pro. Кожен IP Receiver Pro встановлюється на окремому комп'ютері (Сервер), але кожен IP Receiver Pro повинен мати однакові данні Hik-ProConnect, ARC ID та ARC KEY на сторінці Hik-ProConnect та підключатися до ARC (ARC1, ARC2, ARC3 та ARC4).

| -  | VISION             |       | Конфігурація |                       |                                  |                                                                                      |
|----|--------------------|-------|--------------|-----------------------|----------------------------------|--------------------------------------------------------------------------------------|
| R. | Hik-ProConnect     |       |              |                       |                                  |                                                                                      |
| 0  | Система            |       | Параметри    | налаштування гарячого |                                  |                                                                                      |
| ۵  | Технічне обслугову | вання |              |                       | Agpeca Hik-ProConnect *          | https://ieu.hik-proconnect.com                                                       |
| 0  | Мережа             |       |              |                       | Ім'я користувача (ARC ID) *      | IRHWb3nL0d                                                                           |
|    | Зберігання         |       |              |                       | Пароль (ARC Key) *               |                                                                                      |
|    |                    |       |              |                       | Автоматично імпортувати пристрої |                                                                                      |
|    |                    |       |              |                       | Статус підключення               | • Підключено                                                                         |
|    |                    |       |              |                       |                                  | Перейти 🕕 Налаштуйте відображення портів пристрою, щоб увівконути подвійне підключен |
|    |                    |       |              |                       |                                  | Зберегти                                                                             |

Наприклад, 4 адреси **IP Receiver Pro** мають наступні: http://192.168.1.100:80/, http://192.168.1.101:80/, http://192.168.1.102:80/, http://192.168.1.103:80/. Всі вони підключені до **ARC** за протоколом **Sur-Gard**, а їх статус підключення - **Підключено**. Як показано на малюнку нижче.

| HIKVISION       | Пристрій | Конфігурація | Вихід автоматизації |                  |                           |                             |
|-----------------|----------|--------------|---------------------|------------------|---------------------------|-----------------------------|
| 🖽 Протокол      |          |              |                     |                  | Увімкнути                 |                             |
| 🗟 Монітор подій |          |              |                     |                  |                           |                             |
| 🗟 Код події     |          |              |                     |                  | ? * Тип протоколу         | Sur-Gard V                  |
|                 |          |              |                     |                  | Інтерфейс                 | ● TCP/IP ○ RS-232           |
|                 |          |              |                     |                  | Режим                     | 🔾 Сервер 🛛 💿 Клієнт         |
|                 |          |              |                     |                  | * ІР сторонніх систем     | 127.0.0.1                   |
|                 |          |              |                     |                  | * Порт                    | 5555                        |
|                 |          |              |                     |                  | Сумісність                | MLR2 ~                      |
|                 |          |              | Дов                 | жина ідентифіка  | атора облікового зап      | 4 ~                         |
|                 |          |              |                     |                  | * Номер приймача          | 01                          |
|                 |          |              |                     |                  | * Номер лінійної картки   | 1                           |
|                 |          |              |                     | Увімкнути Hik IP | Receiver Pro Heartbeat    | ✓                           |
|                 |          |              |                     | * Hik IP Receive | er Pro Heartbeat Interval | 10 с                        |
|                 |          |              |                     | 💮 * Інтервал     | п опитування пристрою     | б00 с                       |
|                 |          |              |                     |                  | Статус автоматизації      | 127.0.0.1:5555 🔮 Підключено |
|                 |          |              |                     |                  |                           | Зберегти                    |

#### 2.2 Налаштування параметрів гарячого резерву 🖉

Зайдіть на сайт http://192.168.1.100:80/, натисніть Конфігурація -> Hik-ProConnect -> Налаштування гарячого резерву. (В цьому випадку, 192.168.1.100:80 обрано Хост-Сервером).

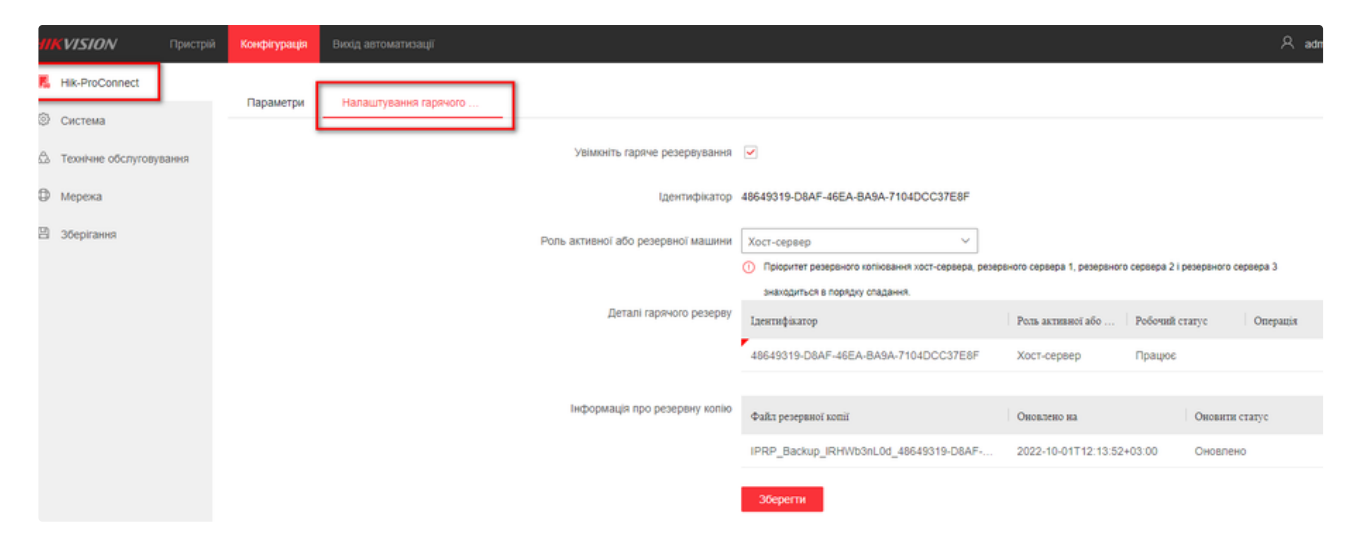

#### Налаштувати Хост-Сервер:

| HIKVISION                  | Пристрій | Конфігурація | Вихід автоматизації   |                                    |                                                    |                             |                            | A admin   |
|----------------------------|----------|--------------|-----------------------|------------------------------------|----------------------------------------------------|-----------------------------|----------------------------|-----------|
| K Hik-ProConnect           |          |              |                       |                                    |                                                    |                             |                            |           |
| © Система                  |          | параметри    | палаштування гарячого |                                    |                                                    |                             |                            |           |
| \Lambda Технічне обслугову | вання    |              |                       | Увімкніть гаряче резервування      | ✓                                                  |                             |                            |           |
| Мережа                     |          |              |                       | Ідентифікатор                      | E0E9A4DE-EE98-4804-BBB9-2A8D01E03F72               |                             |                            |           |
| 🖺 Зберігання               |          |              |                       | Роль активної або резервної машини | Резервний сервер1 🗸                                |                             |                            |           |
|                            |          |              |                       |                                    | Пріоритет резервного копіювання хост-сервера, резе | раного сервера 1, резераног | о сервера 2 і резервного с | cepeepa 3 |
|                            |          |              |                       |                                    | знаходиться в порядку спадання.                    |                             |                            |           |
|                            |          |              |                       | Деталі гарячого резерву            | Ідентифікатор                                      | Роль активної або           | Робочий статус             | Onepagis  |
|                            |          |              |                       | $\rightarrow$                      | 48649319-D8AF-46EA-BA9A-7104DCC37E8F               | Хост-сервер                 | Працює                     |           |
|                            |          |              |                       |                                    | E0E9A4DE-EE98-4804-BBB9-2A8D01E03F72               | Резервний сервер1           | Режим очікування           |           |
|                            |          |              |                       |                                    |                                                    |                             |                            |           |
|                            |          |              |                       | Інформація про резервну копію      | Файл резервної копії                               | Оновлено на                 | Оновити                    | enarye    |
|                            |          |              |                       |                                    | IPRP_Backup_IRHWb3nL0d_48649319-D8AF               | 2022-10-01T12:13:52         | +03:00 Оновлен             | ння       |
|                            |          |              |                       |                                    | Зберегти                                           |                             |                            |           |

#### Примітка

- ID це унікальний ідентифікатор IP Receiver Pro, який використовується зараз.
- Головний сервер повинен бути налаштований перед резервними серверами.

#### Натисніть Зберегти.

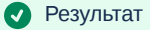

Ви побачите, що поточний **IP Receiver Pro "ID**" відображається як **Хост-Сервер** в таблиці **Hot Spare Devices**, а статус - **Працює**. Як показано на малюнку нижче, ідентифікатор 48649319-D8AF-46EA-BA9A-7104DCC37E8F(у вас буде свій унікальний) є єдиним ідентифікатором **IP Receiver Pro**, IP-адреса якого 192.168.1.100. Червона мітка кута у верхньому лівому куті стовпчика ідентифікатора означає, що ідентифікатор представляє **IP Receiver Pro**, який використовується в цей момент.

|   | VISION                       |        | Конфігурація |                       |                                    |                                      |                             | A admin                            |
|---|------------------------------|--------|--------------|-----------------------|------------------------------------|--------------------------------------|-----------------------------|------------------------------------|
|   | Hik-ProConnect               |        | Параметри    | Налаштування гарячого |                                    |                                      |                             |                                    |
| ۵ | Система<br>Технічне обслугов | ування |              |                       | Увімкніть гаряче резервування      | ×                                    |                             |                                    |
| ٥ | Мережа                       |        |              |                       | Ідентифікатор                      | E0E9A4DE-EE98-4804-BBB9-2A8D01E03F72 | ◀                           |                                    |
|   | Зберігання                   |        |              |                       | Роль активної або резереної машини | Резервний сервер1 У                  | вного сервера 1, резервного | о сервера 2 і резереного сервера 3 |
|   |                              |        |              |                       |                                    | знаходиться в порядку спадания.      |                             |                                    |
|   |                              |        |              |                       | Деталі гарячого резерву            | Ідентифікатор                        | Роль активної або           | Робочий статус Операція            |
|   |                              |        |              |                       | $\rightarrow$                      | 48649319-D8AF-46EA-BA9A-7104DCC37E8F | Хост-сервер                 | Працює                             |
|   |                              |        |              |                       |                                    | E0E9A4DE-EE98-4804-BBB9-2A8D01E03F72 | Резервний сервер1           | Режим очікування                   |
|   |                              |        |              |                       |                                    |                                      |                             |                                    |
|   |                              |        |              |                       | Інформація про резерену копію      | Файл резервної копії                 | Оновлено на                 | Оновити статус                     |
|   |                              |        |              |                       |                                    | IPRP_Backup_IRHWb3nL0d_48649319-D8AF | 2022-10-01T12:13:52         | +03:00 Оновления                   |
|   |                              |        |              |                       |                                    |                                      |                             |                                    |
|   |                              |        |              |                       |                                    | Зберегти                             |                             |                                    |
|   |                              |        |              |                       |                                    |                                      |                             |                                    |

#### Налаштувати резервні сервери.

Зайдіть на наступний IP Receiver Pro 192.168.1.101(для приклада), встановіть прапорець **Enable Hot Spare** і виберіть **Резервний сервер 1** в якості Роль **Резервної машини**.

| НІКVISION Пристрій        | Конфігурація |                       |                                    |                                        |                                       | 우 admin                |
|---------------------------|--------------|-----------------------|------------------------------------|----------------------------------------|---------------------------------------|------------------------|
| Hik-ProConnect            | Decementary  | Linear and a second   |                                    |                                        |                                       |                        |
| О Система                 | Параметри    | налаштування таричого |                                    |                                        |                                       |                        |
| 🖄 Технічне обслуговування |              |                       | Увімкніть гаряче резервування      |                                        |                                       |                        |
| Мережа                    |              |                       | Ідентифікатор                      | E0E9A4DE-EE98-4804-BBB9-2A8D01E03F72   |                                       |                        |
| Зберігання                |              |                       | Роль активної або резервної машини | Резервний сервер1 ^                    |                                       |                        |
|                           |              |                       |                                    | Хост-сервер регер                      | вного сервера 1, резервного сервера 2 | і резереного сервера 3 |
|                           |              |                       | деталі гарячого резерву            | Резервний сервер1<br>Резервний сервер2 | Роль активної або Робочий             | cratyc Onepagia        |
|                           |              |                       |                                    | Резервний сервер3                      | Хост-сервер Працює                    |                        |
|                           |              |                       |                                    | E0E9A4DE-EE98-4804-BBB9-2A8D01E03F72   | Резервний сервер1 Режим с             | мікування              |
|                           |              |                       |                                    |                                        |                                       |                        |
|                           |              |                       | Інформація про резерену копію      | Файл резервної копії                   | Оновлено на                           | Оновити статус         |
|                           |              |                       |                                    | IPRP_Backup_IRHWb3nL0d_48649319-D8AF   | 2022-10-01T12:13:52+03:00             | Оновлення              |
|                           |              |                       |                                    | Зберегти                               |                                       |                        |

Примітка

• Хост-сервер вже обрано у попередньому кроці, тому поточний IP Receiver Pro може бути обраний лише як Резервний сервер.

Натисніть Зберегти.

| <i>1</i> 11 |                     |      |           |                       |                                  |                                                        |              |                             |                      | 오 ad             |
|-------------|---------------------|------|-----------|-----------------------|----------------------------------|--------------------------------------------------------|--------------|-----------------------------|----------------------|------------------|
| R.          | Hik-ProConnect      |      | _         |                       |                                  |                                                        |              |                             |                      |                  |
| 3           | Система             |      | Параметри | Налаштування гарячого |                                  |                                                        |              |                             |                      |                  |
| £           | Технічне обслуговує | ання |           |                       | Увімкніть гаряче резервуван      | IMR V                                                  |              |                             |                      |                  |
| 9           | Мережа              |      |           |                       | Ідентифікат                      | rop E0E9A4DE-EE98-4804-BBB9-2A8D01E03                  | F72          |                             |                      |                  |
| 3           | Зберігання          |      |           |                       | Роль активної або резервної маши | НИ Резервний сервер1                                   | v Jaepa, pes | ервного сервера 1, резервно | ro cepsepa 2 i peses | зеного сервера 3 |
|             |                     |      |           |                       |                                  | знаходиться в порядку спадання.                        |              |                             |                      |                  |
|             |                     |      |           |                       | Деталі гарячого резер            | By Transmission                                        | -            | Роль активної або           | Робочий стату        | с Операція       |
|             |                     |      |           |                       | Конфігура                        | ції поточного резервного сервера буд                   | 18F          | Хост-сервер                 |                      |                  |
|             |                     |      |           |                       | 🤨 уть синхр                      | онізовані з конфігураціями, збережени                  |              |                             |                      |                  |
|             |                     |      |           |                       | инс ми на Нік-<br>видалено       | ProConnect. Поточні конфігурації буде<br>продовжувати? |              | Оновлено на                 | 0                    | новити статус    |
|             |                     |      |           |                       |                                  | Ок Закрити                                             |              | Дані відсутні               |                      |                  |
|             |                     |      |           |                       |                                  | Зберегти                                               |              |                             |                      |                  |

#### 🗸 Результат

Ви побачите, що поточний ідентифікатор **IP Receiver Pro** відображається як **Резервний сервер 1** у таблиці Hot Spare Devices, а статус - **Режим очікування**. Як показано на малюнку нижче, **ID** E0E9A4DE-EE98-4804-BBB9-2A8D01E03F72 є єдиним ідентифікатором **IP Receiver Pro**, IP-адреса якого 192.168.1.101.

| m  | VISION            | Пристрій | Конфігурація | Вихід автоматизації   |                                    |                                                                                       |                                   | 오 adm                         |
|----|-------------------|----------|--------------|-----------------------|------------------------------------|---------------------------------------------------------------------------------------|-----------------------------------|-------------------------------|
| R. | Hik-ProConnect    |          |              |                       |                                    |                                                                                       |                                   |                               |
| 0  | Система           |          | Параметри    | Налаштування гарячого | -                                  |                                                                                       |                                   |                               |
| ۵  | Технічне обслугов | ування   |              |                       | Увімкніть гаряче резервування      | <b>v</b>                                                                              |                                   |                               |
| ٥  | Мережа            |          |              |                       | Ідентифікатор                      | E0E9A4DE-EE98-4804-BBB9-2A8D01E03F72                                                  |                                   |                               |
| 8  | Зберігання        |          |              |                       | Роль активної або резервної машини | Резервний сервер1 🗸                                                                   |                                   |                               |
|    |                   |          |              |                       |                                    | Пріоритет резервного копіювання хост-сервера, резі<br>знаходиться в порядку спадання. | ервного сервера 1, резервного сер | вера 2 і резереного сервера 3 |
|    |                   |          |              |                       | Деталі гарячого резерву            | Ідентифікатор                                                                         | Роль активної або Ро              | обочий статус Операція        |
|    |                   |          |              |                       |                                    | 48649319-D8AF-46EA-BA9A-7104DCC37E8F                                                  | Хост-сервер П                     | рацює                         |
|    |                   |          |              |                       |                                    | E0E9A4DE-EE98-4804-BBB9-2A8D01E03F72                                                  | Резервний сервер1 Ре              | ежим очікування               |
|    |                   |          |              |                       | Інформація про резервну копію      | Файл резервної копії                                                                  | Оновлено на                       | Оновити статус                |
|    |                   |          |              |                       |                                    | IPRP_Backup_IRHWb3nL0d_48649319-D8AF                                                  | 2022-10-01T12:13:52+03:           | 00 Оновлення                  |
|    |                   |          |              |                       |                                    | Зберегти                                                                              |                                   |                               |
|    |                   |          |              |                       |                                    |                                                                                       |                                   |                               |
| (  | Прове             | діть нал | паштуван     | ня ще двох резеря     | зних серверів за аналог            | ією з налаштуванням - <b>Ре</b>                                                       | зервний серве                     | ep 1                          |

## Розділ 3 - Синхронізація інформації резервної копії 🖉

Резервна копія інформації, збережена на **Hik-ProConnect** з **IP Receiver Pro**, включає пристрої, пов'язані з пристроями розділи (області), зони, канали, користувачів та їхні пристрої, а також події.

Якщо вищевказана інформація змінюється, головний сервер створить резервну копію своєї інформації на **Hik-ProConnect**, а резервні сервери будуть отримувати актуальну інформацію з **Hik-ProConnect** кожні 60 секунд та оновлювати інформацію на резервних серверах. У таблиці Інформація про резервну копію ви можете переглянути ім'я файлу, час оновлення, а також статус оновлення.

Для таких операцій, як управління пристроями (додавання пристроїв, видалення пристроїв і редагування інформації про пристрої), конфігураціями (налаштування конфігурації (налаштування пов'язаних з пристроями розділів, зон і каналів), управління користувачами (додавання користувачів, видалення пристроїв і редагування інформації про них), управління (додавання користувачів, видалення користувачів і редагування інформації про користувачів) і керування подіями (додавання подій, видалення подій, редагування подій та імпорт подій), ви можете редагувати їх лише на **IP Receiver Pro**, який встановлено як **Хост-Сервер**. Резервне копіювання інформації на запасних серверах (**Резервний сервер 1**, **Резервний сервер 2** та **Резервний сервер 3**) не може бути змінено.

Щоб показати, як резервні сервери синхронізують інформацію про резервне копіювання з **Хост-Сервером**, у цьому розділі на прикладі додавання пристрою до **IP Receiver Pro**, який виконує роль головного сервера.

1. Додайте пристрій до Хост-Сервера (IP Receiver Pro з IP-адресою 192.168.1.100).

| HIKVISI                                                                                   | ОЛ Пристрі        | й Конфігурац |             |                 |                     |                   |              |     |              |                     |                      | 오 admin (       | 🔊 Допомога |          | 🕞 Вий |   |
|-------------------------------------------------------------------------------------------|-------------------|--------------|-------------|-----------------|---------------------|-------------------|--------------|-----|--------------|---------------------|----------------------|-----------------|------------|----------|-------|---|
| Номер пристрое: 36 🔰 🕂 Додити 🖉 Оновити 🖉 Оновити 👔 Синоронізація відомостей про пристрій |                   |              |             |                 |                     |                   |              |     |              |                     |                      |                 |            | iw's /.  | Q     |   |
|                                                                                           | Ім'я пристрево 💠  | Серійний н   | Housep paxy | Модель пристрою | Версія пристрою 🔅   | Режим підключення | Harmen       | t I | Часи тривоги | Перший час триноги  | Останній час тривоги | Активний статус | Onepa      | nin      |       |   |
|                                                                                           | AX PRO #1         |              | 1234        | DS-PWA96-M      | V1.2.7 build 220804 | Dual-Connection   | Онлайн(ISUP) |     | 535          | 2022-09-28T11:57.05 | 2022-10-02T21:27:43  | Активувати      | Ľ          | ä        | R X   |   |
|                                                                                           | АХ PRO - Выставка |              | 6666        | DS-PWA96-M      | V1.2.7 build 220804 | Dual-Connection   | Онлайн(НРС)  |     | 0            | 1                   | 1                    | Неактивний      | Ľ          | ä        | R X   | l |
|                                                                                           | AX Hybrid Office  |              | 7897        | DS-PHA64-M      | V1.3.2 build 220121 | Dual-Connection   | Онлайн(НРС)  |     | 0            | /                   | 1                    | Активувати      | Ľ          | ö        | R X   |   |
|                                                                                           | Крюковщина Склад  |              | 7002        | DS-PWA64-L      | V1.2.7 build 220804 | ISUP              | Онлайн       |     | 17           | 2022-09-28T10:34:57 | 2022-10-01T09:19:38  | Активувати      | e          | <u>ä</u> | R X   | l |
|                                                                                           | AX PRO #2         |              | 4321        | DS-PWA96-M      | V1.2.7 build 220804 | Dual-Connection   | OHnaйH(ISUP) |     | 6328         | 2022-09-28T15:37:47 | 2022-10-03T12:34:52  | Активувати      | Ľ          | ä.       | яx    |   |

2. На сторінці Налаштування гарячого резерву Хост-Сервера зачекайте 1 хвилину, і ви побачите, що інформація про резервне

копіювання була завантажена в Hik-ProConnect.

| HI | <b>WISION</b>     |        | Конфігурація |                       |                                    |                                                                                      |                                 |                             | 오 admin      |
|----|-------------------|--------|--------------|-----------------------|------------------------------------|--------------------------------------------------------------------------------------|---------------------------------|-----------------------------|--------------|
|    | Hik-ProConnect    |        | Параметри    | Налаштування гарячого | _                                  |                                                                                      |                                 |                             |              |
| ۵  | Технічне обслугов | ування |              |                       | Увімкніть гаряче резервування      | ×                                                                                    |                                 |                             |              |
| ٥  | Мережа            |        |              |                       | Ідентифікатор                      | 48649319-D8AF-46EA-BA9A-7104DCC37E8F                                                 |                                 |                             |              |
|    | Зберігання        |        |              |                       | Роль активної або резервної машини | Хост-сервер 🗸                                                                        |                                 |                             |              |
|    |                   |        |              |                       |                                    | Пріоритет резервного коліковання хост-сервера, ре<br>значолиться в полалих спалания. | ервного сервера 1, резервного   | » сервера 2 і резереного сі | ереера 3     |
|    |                   |        |              |                       | Деталі гарячого резерву            | Ідентифікатор                                                                        | Роль активної або               | Робочий статус              | Omepantis    |
|    |                   |        |              |                       |                                    | 48649319-D8AF-46EA-BA9A-7104DCC37E8F                                                 | Хост-сервер                     | Працює                      |              |
|    |                   |        |              |                       |                                    | E0E9A4DE-EE98-4804-BBB9-2A8D01E03F72                                                 | Резервний сервер1               | Режим очікування            | ×            |
|    |                   |        |              |                       | Інформація про резерену копію      | Файл резервної копії<br>IPRP Backup IRHWb3nL0d 48649319-D8AF                         | Оновлено на 2022-10-03712 37:28 | Ововити 0403.00 Оновлен     | etatye<br>10 |
|    |                   |        |              |                       |                                    | Зберегти                                                                             |                                 |                             |              |

3. На сторінці Налаштування гарячого резерву Резервного сервера 1 (ІР Receiver Pro з ІР-адресою 192.168.1.101) зачекайте

ще 1 хвилину, і ви побачите, що інформація про резервне копіювання оновилася.

| <b>НІКVІSION</b> Пристрій          | Конфігурація | Вихід автоматизації   |                                    |                                       |                               | A admin                           |
|------------------------------------|--------------|-----------------------|------------------------------------|---------------------------------------|-------------------------------|-----------------------------------|
| K Hik-ProConnect                   | Параметри    | Налаштування гарячого |                                    |                                       |                               |                                   |
| Система Д. Технічне обслуговування |              |                       | Увімкніть гаряче резервування      | ×                                     |                               |                                   |
| Ф Мережа                           |              |                       | Ідентифікатор                      | E0E9A4DE-EE98-4804-BBB9-2A8D01E03F72  |                               |                                   |
| В Зберігання                       |              |                       | Роль активної або резервної машини | Резервний сервер1                     | etensum rensens 1 natensum    | reneans 2 i natansunn cansans 3   |
|                                    |              |                       |                                    | знаходиться в порядку спадання.       | tapano o capaga 1, perepano o | copeepa z r pesepano o copacija o |
|                                    |              |                       | Деталі гарячого резерву            | Ідеятифікатор                         | Роль активної або             | Робочий статус Операція           |
|                                    |              |                       |                                    | 48649319-D8AF-46EA-BA9A-7104DCC37E8F  | Хост-сервер                   | Працює                            |
|                                    |              |                       |                                    | E0E9A4DE-EE98-4804-BBB9-2A8D01E03F72  | Резервний сервер1             | Режим очікування                  |
|                                    |              |                       | Інформація про резервну копію      | Файл резервної копії                  | Оновлено на                   | Оновити статус                    |
|                                    |              |                       |                                    | IPRP_Backup_IRHWb3nL0d_48649319-D8AF- | 2022-10-03T12:37:28+          | -03:00 Оновлено                   |
|                                    |              |                       |                                    | Зберегти                              |                               |                                   |

4. Перевірте список пристроїв на IP Receiver Pro **Резервного сервера 1**, він показує, що список пристроїв на **Хост-Сервері** було синхронізовано з **Резервним сервером 1**, як показано на наступному зображенні.

| HIKVISI | IT. VISION Пристра Конфекурація Викід автоматизації 🔍 а                         |            |            |                 |                     |                   |             |   |              |                    |                      |                 | помога   | v       | ⊖ Вий |
|---------|---------------------------------------------------------------------------------|------------|------------|-----------------|---------------------|-------------------|-------------|---|--------------|--------------------|----------------------|-----------------|----------|---------|-------|
| Howep n | Номер пристрос 33   +Двалии Х. Видалии П. Сикорон/зація відолостей про пристрій |            |            |                 |                     |                   |             |   |              |                    |                      |                 | истрій / | 'infa / | . Q   |
|         | Ім'я пристрою 💲                                                                 | Серійний в | Hosep paxy | Модель пристрою | Версія пристрою 💲   | Режим підключення | Нагляд      | Ŧ | Часи тривоги | Перший час тривоги | Останній час тривоги | Активанй статус | Onep     | antis   |       |
|         | AX PRO #1                                                                       |            | 1234       | DS-PWA96-M      | V1.2.7 build 220804 | Dual-Connection   | Онлайн(НРС) |   | 0            | 1                  | 1                    | Активувати      | e        | ä       | я×    |
|         | АХ PRO - Выставка                                                               |            | 6666       | DS-PWA96-M      | V1.2.7 build 220804 | Dual-Connection   | Онлайн(НРС) |   | 0            | 1                  | 1                    | Неактивний      | Ľ        | ä       | АX    |
|         | AX Hybrid Office                                                                |            | 7897       | DS-PHA64-M      | V1.3.2 build 220121 | Dual-Connection   | Онлайн(НРС) |   | 0            | 1                  | /                    | Активувати      | Ľ        | ö       | я×    |
|         | AX PRO #2                                                                       |            | 4321       | DS-PWA96-M      | V1.2.7 build 220804 | Dual-Connection   | Онлайн(НРС) |   | 0            | 1                  | 1                    | Активувати      | Ľ        | ä       | АX    |

5. Список пристроїв на Резервному сервері 2 та Резервному сервері 3 синхронізуються зі списком пристроїв на Хост-Сервері.

# Розділ 4 - Перемикання між Хост-Сервером та Резервними серверами 🖉

Зазвичай, **Хост-сервер** знаходиться в активному стані, а резервні сервери (**Резервний сервер 1**, **Резервний сервер 2**, **Резервний сервер 3**) знаходяться в режимі очікування, як показано на наступному малюнку. Тільки **IP Receiver Pro** в активному стані пересилає тривоги на **ARC**, а **IP Receiver Pro** в режимі очікування не пересилають тривоги на **ARC**.

| HIKVISION        | Пристрій | Конфігурація | Вихід автоматизації                                                                                                    |                                    |                                                                                                    |                             |                             | 우 admin   |
|------------------|----------|--------------|----------------------------------------------------------------------------------------------------|------------------------------------|----------------------------------------------------------------------------------------------------|-----------------------------|-----------------------------|-----------|
| K Hik-ProConnect |          | Gaoguerou    | Linear and the second second se |                                    |                                                                                                    |                             |                             |           |
| 💿 Система        |          | параметри    | налаштування таричого                                                                                                    | -                                  |                                                                                                    |                             |                             |           |
| Пехнічне обслуго | вування  |              |                                                                                                    | Увімкніть гаряче резервування      | <ul> <li>Image: A start of the start of the start of</li></ul> |                             |                             |           |
| Мережа           |          |              |                                                                                                    | Ідентифікатор                      | 48649319-D8AF-46EA-BA9A-7104DCC37E8F                                                                                                    |                             |                             |           |
| 3берігання       |          |              |                                                                                                    | Роль активної або резервної машини | Хост-сервер 🗸                                                                                                    |                             |                             |           |
|                  |          |              |                                                                                                    |                                    | Пріоритет резервного копіквання хост-сервера, резе                                                                                                    | реного сервера 1, резервног | о сервера 2 і резервного се | peepa 3   |
|                  |          |              |                                                                                                    | Деталі гарячого резерву            | знаходиться в порядку спаданкя.                                                                                                    | Port arternol año           | Doğumuğ eramiye             | Onerwin   |
|                  |          |              |                                                                                                    |                                    | 1,4en110µ16410p                                                                                                    | Polis aktistatoi auto       | rooonin ciarye              | Onepation |
|                  |          |              |                                                                                                    |                                    | 48649319-D8AF-46EA-BA9A-7104DCC37E8F                                                                                                    | Хост-сервер                 | Працює                      |           |
|                  |          |              |                                                                                                    |                                    | E0E9A4DE-EE98-4804-BBB9-2A8D01E03F72                                                                                                    | Резервний сервер1           | Режим очікування            | ×         |
|                  |          |              |                                                                                                    |                                    |                                                                                                    |                             |                             |           |
|                  |          |              |                                                                                                    | Інформація про резервну копію      | Файл резервної копії                                                                                                    | Оновлено на                 | Оновити с                   | татус     |
|                  |          |              |                                                                                                    |                                    | IPRP_Backup_IRHWb3nL0d_48649319-D8AF                                                                                                    | 2022-10-03T12:37:28         | +03:00 Оновлени             | ,<br>,    |
|                  |          |              |                                                                                                    |                                    |                                                                                                    |                             |                             |           |
|                  |          |              |                                                                                                    |                                    | Зберегти                                                                                                    |                             |                             |           |

#### Вимкнення Хост-Сервера

Як тільки на **Хост-Сервері** виникає аварійна ситуація(відключення сервера), **Хост-Сервер** більше не буде отримувати тривоги від **HikProConnect**. **Резервний сервер 1** почне отримувати тривоги (включаючи кешовані тривоги під час перемикання) від **Hik-ProConnect** та пересилати тривоги на **ARC** протягом 5 хвилин. Через **5 хвилин** на сторінці **Налаштування гарячого резерву Резервного сервера 1** ви побачите, що **Хост-Сервер** вимкнений (Офлайн), **Резервний сервер 1** перебуває в робочому стані, а **Резервний сервер 2** і **Резервний сервер 3** - у **Режим очікування**, як показано на наступному зображенні.

| <i>111</i> | <b>VISION</b>       | Пристрій | Конфігурація |                       |                                    |                                                                          |                             |                              | 오 adm    |
|------------|---------------------|----------|--------------|-----------------------|------------------------------------|--------------------------------------------------------------------------|-----------------------------|------------------------------|----------|
| R.         | Hik-ProConnect      |          |              |                       |                                    |                                                                          |                             |                              |          |
| 0          | Система             |          | Параметри    | Налаштування гарячого |                                    |                                                                          |                             |                              |          |
| ۵          | Технічне обслуговує | вання    |              |                       | Увімкніть гаряче резервування      |                                                                          |                             |                              |          |
| Ð          | Мережа              |          |              |                       | Ідентифікатор                      | E0E9A4DE-EE98-4804-BBB9-2A8D01E03F72                                     |                             |                              |          |
| 8          | Зберігання          |          |              |                       | Роль активної або резервної машини | Резервний сервер1 У                                                      |                             |                              |          |
|            |                     |          |              |                       |                                    | <ol> <li>Пріоритет резервного копіковання хост-сервера, резер</li> </ol> | еного сервера 1, резервного | о сервера 2 і резервного сер | eepa 3   |
|            |                     |          |              |                       |                                    | знаходиться в порядку спадання.                                          |                             |                              |          |
|            |                     |          |              |                       | Деталі гарячого резерву            | Ідентвфікатор                                                            | Роль активної або           | Робочий статус               | Операція |
|            |                     |          |              |                       |                                    | 48649319-D8AF-46EA-BA9A-7104DCC37E8F                                     | Хост-сервер                 | Офлайн                       |          |
|            |                     |          |              |                       |                                    | E0E9A4DE-EE98-4804-BBB9-2A8D01E03F72                                     | Резервний сервер1           | Працює                       |          |
|            |                     |          |              |                       |                                    |                                                                          |                             |                              |          |
|            |                     |          |              |                       | Інформація про резервну копію      | Файл резервної копії                                                     | Оновлено на                 | Оновити ст.                  | aryc     |
|            |                     |          |              |                       |                                    | IPRP_Backup_IRHWb3nL0d_48649319-D8AF                                     | 2022-10-03T12:37:28         | +03:00 Оновлено              |          |
|            |                     |          |              |                       |                                    | Зберегти                                                                 |                             |                              |          |
|            |                     |          |              |                       |                                    |                                                                          |                             |                              |          |

#### Вимкнення Резервного сервера 1

При виникненні аварійної ситуації (відключення сервера) на **Резервному сервері 1**, **Резервний сервер 2** автоматично переходить в робочий стан. Через 5 хвилин на сторінці **Налаштування гарячого резерву Резервного сервера 2** буде показано, що **Хост-Сервер і Резервний сервер 1** вимкнені (Офлайн), **Резервний сервер 2** працює, а **Резервний сервер 3** знаходиться в **Режим очікування**.

#### Вимкнення Резервного сервера 2

Якщо виникає аварійна ситуація(відключення сервера) і для **Резервного сервера 2, Резервний сервер 3** автоматично перемикається в робочий стан. Через 5 хвилин на сторінці **"Налаштування гарячого резерву" Резервного сервера 3** буде показано, що **Хост-Сервер, Резервний сервер 1** і **Резервний сервер 2** вимкнені (Офлайн), а **Резервний сервер 3** знаходиться в робочому стані (Працює)

#### Відновлення роботи Хост-Сервера

Якщо Хост-Сервер повернеться до нормального стану (включиться), статус Хост-Сервера буде автоматично переключений в режим Працює та пересилати тривоги на ARC. На сторінці Налаштування гарячого резерву буде показано, що Хост-Сервер працює, Резервний сервер 1 і Резервний сервер 2 вимкнені (Офлайн), а Резервний сервер 3 знаходиться в Режим очікування.

Якщо **Резервний сервер 1** і **Резервний сервер 2** також повернулися до нормального стану (включаться), вони будуть автоматично переведені в **Режим очікування**. На сторінці **Налаштування гарячого резерву** буде показано, що **Хост-Сервер** працює, **Резервний сервер 1**, **Резервний сервер 2**, **Резервний сервер 3** знаходяться в **Режим очікування**.

# Розділ 5 - Подвійне підключення за сценарієм гарячого резерву 🖉

У режимі подвійного підключення (**ISUP** та **HPC**) можуть бути підключені тільки пристрої, додані до **Хост-Сервера**.

| IKVISI                                                                                                    |                  | piñ | Конфігураці | я Вихід автом | матизації       |                     |                   |              |              |                     |                      | 오 admin (        | ව Допомога ~ | 🕞 Вийти           |
|----------------------------------------------------------------------------------------------------|------------------|-----|-------------|---------------|-----------------|---------------------|-------------------|--------------|--------------|---------------------|----------------------|------------------|--------------|-------------------|
| Номер пристрою: 37 🔰 — Дадати — 🔀 Оновити — 🖉 Оновити — 🖉 Оновити — 🖉 Оновити — 🖉 Оновити — 🖉 Оновити — 🖉 Оновити — 🖉 Оновити — 🖉 Оновити — Серийний пристрій / ім'.и'. — О |                  |     |             |               |                 |                     |                   |              |              |                     |                      |                  | / Q          |                   |
|                                                                                                    | Ім'я пристрою 🔅  | c   | epiñsuñ s   | Hossep paxy   | Модель пристрою | Версія пристрою 💲   | Режны підключения | Нагид        | Часи тривоги | Перший час тривоги  | Останній час тривоги | Активаний статус | Операція     |                   |
|                                                                                                    | AX PRO #1        |     |             | 1234          | DS-PWA96-M      | V1.2.7 build 220804 | Dual-Connection   | Онлайн(ISUP) | 2            | 2022-10-03T13:52:03 | 2022-10-03T13:52:07  | Активувати       | C i          | Α×                |
|                                                                                                    | AX PRO - Выставк | a   |             | 6666          | DS-PWA96-M      | V1.2.7 build 220804 | Dual-Connection   | Онлайн(НРС)  | 0            | /                   | 1                    | Неактивний       | ľö           | ×Χ                |
|                                                                                                    | AX Hybrid Office |     |             | 7897          | DS-PHA64-M      | V1.3.2 build 220121 | Dual-Connection   | Онлайн(НРС)  | 0            | /                   | 1                    | Активувати       | C ö          | ЯX                |
|                                                                                                    | Крюковщина Скла, | a – |             | 7002          | DS-PWA64-L      | V1.2.7 build 220804 | ISUP              | Онлайн       | 2            | 2022-10-03T13:15:54 | 2022-10-03T13:23:17  | Активувати       | ľě           | $\times$ $\times$ |
|                                                                                                    | AX PRO #2        |     |             | 4321          | DS-PWA96-M      | V1.2.7 build 220804 | Dual-Connection   | Онлайн(ISUP) | 104          | 2022-10-03T13:16:05 | 2022-10-03T13:52:14  | Активувати       | e s          | АX                |

Пристрої на Резервних серверах(**Резервний сервер 1**, **Резервний сервер 2**, **Резервний сервер 3**) можуть бути підключені тільки за допомогою **НРС**.

| HIKVIS | ГОЛ Пристрій Конфігурац                                             | јя Вихідавто | матизації       |                     |                   |             |              |                     |                      | , Radmin ⊚д     | опомога | - 6        | > Вийт   |
|--------|---------------------------------------------------------------------|--------------|-----------------|---------------------|-------------------|-------------|--------------|---------------------|----------------------|-----------------|---------|------------|----------|
| Howep  | Номер пристрос: 30 — — Дадати — — — — — — — — — — — — — — — — — — — |              |                 |                     |                   |             |              |                     |                      |                 |         |            |          |
|        | Би'я пристрою 🗧 Серійний и                                          | Hossep paxy  | Модель пристрою | Версія пристрою 🔅   | Режны підключення | Harma       | Часи тривоги | Перший час тривоги  | Останній час тривоги | Активний статус | Onepas  | tin .      |          |
|        | AX PRO #1                                                           | 1234         | DS-PWA96-M      | V1.2.7 build 220804 | Dual-Connection   | Онлайн(НРС) | 0            | 7                   | 1                    | Активувати      | e       | ä A        | ۱×       |
|        | АХ PRO - Выставка                                                   | 6666         | DS-PWA96-M      | V1.2.7 build 220804 | Dual-Connection   | Оклайн(НРС) | 0            | 1                   | 1                    | Неактивний      | Ľ       | <u>n</u> 9 | $\times$ |
|        | AX Hybrid Office                                                    | 7897         | DS-PHA64-M      | V1.3.2 build 220121 | Dual-Connection   | Онлайн(НРС) | •            | /                   | 1                    | Активувати      | Ľ       | ä A        | × ۲      |
|        | AX PRO #2                                                           | 4321         | DS-PWA96-M      | V1.2.7 build 220804 | Dual-Connection   | Онлайн(НРС) | 7            | 2022-10-03713:13:40 | 2022-10-03T13:15:18  | Активувати      | e       | ă ۶        | $\times$ |

# Розділ 6 - Вимкнення налаштувань гарячого резерву 🖉

Щоб вимкнути налаштування гарячого резерву, перейдіть на сторінку Конфігурація -> Hik-ProConnect -> Налаштування гарячого резерву, зніміть маркер Увімкнути гарячий резерв, а потім натисніть Зберегти.

| HIKVISION          | Пристрій | Конфігурація                  | Вихід автоматизації   |                                    |                                                                                                    |                        | A admin                  |  |  |  |
|--------------------|----------|-------------------------------|-----------------------|------------------------------------|----------------------------------------------------------------------------------------------------|------------------------|--------------------------|--|--|--|
| K Hik-ProConnect   |          | Параметри                     | Налаштуванкя гарячого |                                    |                                                                                                    |                        |                          |  |  |  |
| 🛞 Система          |          |                               |                       |                                    | _                                                                                                    |                        |                          |  |  |  |
| 🛆 Технічне обслуго | вування  |                               |                       | Увімкніть гаряче резервування      |                                                                                                    |                        |                          |  |  |  |
| Мережа             |          |                               |                       | Ідентифікатор                      | E0E9A4DE-EE98-4804-BBB9-2A8D01E03F72                                                                          |                        |                          |  |  |  |
| Зберігання         |          |                               |                       | Роль активної або резервної машини |                                                                                                    |                        |                          |  |  |  |
|                    |          |                               |                       |                                    | Пріоритет резервного копіовання хост-сервера, резервного сервера 1, резервного сервера 2 і резервного сервера |                        |                          |  |  |  |
|                    |          |                               |                       | знаходиться в порядку спадання.    |                                                                                                    |                        |                          |  |  |  |
|                    |          |                               |                       | Деталі гарячого резерву            | Ідентифікатор                                                                                                 | Роль активної або Ро   | oformiti craryc Onepanis |  |  |  |
|                    |          |                               |                       |                                    | 48649319-D8AF-46EA-BA9A-7104DCC37E8F                                                                          | Хост-сервер П          | рацює                    |  |  |  |
|                    |          |                               |                       |                                    | E0E9A4DE-EE98-4804-BBB9-2A8D01E03F72                                                                          | Резервний сервер1 Ре   | ежим очікування          |  |  |  |
|                    |          |                               |                       |                                    |                                                                                                    |                        |                          |  |  |  |
|                    |          | Інформація про резервну копін |                       | Файл резервної копії               | Оковлено на                                                                                                   | Ововити статус         |                          |  |  |  |
|                    |          |                               |                       |                                    | IPRP_Backup_IRHWb3nL0d_48649319-D8AF                                                                          | 2022-10-03T13:15:56+03 | .00 Оновлено             |  |  |  |
|                    |          |                               |                       |                                    | Зберегти                                                                                                    |                        |                          |  |  |  |

Якщо ви вимкнете службу гарячого резервування на **IP Receiver Pro**, роль якого є Резервним сервером (**Резервний сервер 1**, **Резервний сервер 2** або **Резервний сервер 3**), буде вимкнена лише роль гарячого резерву, згадана вище, і вся інформація про резервне копіювання на **IP Receiver Pro** буде очищена, як показано на малюнку нижче.

| н | IKVISION           | Пристрій                        | Конфігурація | Вихід автоматизації   |                                    |                                                    |                              |                          | 오 admin   |
|---|--------------------|---------------------------------|--------------|-----------------------|------------------------------------|----------------------------------------------------|------------------------------|--------------------------|-----------|
|   | Hik-ProConnect     |                                 | Параметри    | Налаштування гарячого |                                    |                                                    |                              |                          |           |
| 0 | Система            |                                 |              |                       |                                    |                                                    |                              |                          |           |
| â | Стехнічне обслугов | ування                          |              |                       | Увімкніть гаряче резервування      |                                                    |                              |                          |           |
| € | Мережа             |                                 |              |                       | Ідентифікатор                      | E0E9A4DE-EE98-4804-BBB9-2A8D01E03F72               |                              |                          |           |
| 2 | 3берігання         |                                 |              |                       | Роль активної або резервної машини |                                                    |                              |                          |           |
|   |                    |                                 |              |                       |                                    | Пріоритет резервного копіювання хост-сервера, резе | раного сервера 1, резераного | сервера 2 і резервного с | сервера 3 |
|   |                    | анаходиться в порядку спадання. |              |                       |                                    |                                                    |                              |                          |           |
|   |                    |                                 |              |                       | Деталі гарячого резерву            | Ідентифікатор                                      | Роль активної або            | Робочий статус           | Onepagis  |
|   |                    |                                 |              |                       |                                    | 48649319-D8AF-46EA-BA9A-7104DCC37E8F               | Хост-сервер                  |                          |           |
|   |                    |                                 |              |                       |                                    |                                                    |                              |                          |           |
|   |                    |                                 |              |                       | Інформація про резервну копію      | Файл резервної копії                               | Оковлено на                  | Оновити                  | а статус  |
|   |                    |                                 |              |                       |                                    |                                                    | Дані відсутні                |                          |           |
|   |                    |                                 |              |                       |                                    | Зберегти                                           |                              |                          |           |
|   |                    |                                 |              |                       |                                    |                                                    |                              |                          |           |

🛕 Список пристроїв IP Receiver Pro буде очищено, данні налаштувань будуть скинуті на дефолтні.

| HIKVISION             | Пристрій  | Конфігурація  | Вихід автоматі | изації          |                            |                   |               |                |                    |                      | A admin ⊚u      | Qonomora - 🕞 Вийти  |
|-----------------------|-----------|---------------|----------------|-----------------|----------------------------|-------------------|---------------|----------------|--------------------|----------------------|-----------------|---------------------|
| Номер пристрою: 0     | + Doge    | пи 🗙 Видалити | С Оновити      | ј Синхронізац   | ія відомостей про пристрій |                   |               |                |                    |                      | Серійний п      | іристрій / ім'я / Q |
| 🗌 🗌 Ім'я пристрою     | ю \$ — Се | грійний в Но  | naep paxy   M  | бодель пристрою | Версія пристрою 🔅          | Режны підключения | Нагляд        | ∀ Часи тривоги | Перший час триноги | Останній час тривоги | Активний статус | Onepaqia            |
|                       |           |               |                |                 |                            | Ļ                 | ]ані відсутні |                |                    |                      |                 |                     |
| Усього 0 20 /сторінка | ~         |               |                |                 |                            |                   |               |                |                    |                      | 1               | /1 Перейти          |

Якщо ви вимкнете налаштування гарячого резервування на **IP Receiver Pro**, який виконує роль **Хост-Сервера**, інформація на всіх резервних серверах буде очищена. Данні про підключені до **Хост-Сервера IP Receiver Pro** пристрої не буде очищено, як показано на наступному малюнку.

|    | KVISION            | Пристрій | Конфігурація | Вихід автоматизації   |                                    |                                                                    |                                  |                                 | А ж     |
|----|--------------------|----------|--------------|-----------------------|------------------------------------|--------------------------------------------------------------------|----------------------------------|---------------------------------|---------|
| P. | Hik-ProConnect     |          |              |                       |                                    |                                                                    |                                  |                                 |         |
| 0  | Система            |          | Параметри    | налаштування гарячого |                                    |                                                                    |                                  |                                 |         |
| ۵  | Технічне обслугову | вання    |              |                       | Увімкніть гаряче резервування      |                                                                    |                                  |                                 |         |
| ٥  | Мережа             |          |              |                       | Ідентифікатор                      | 48649319-D8AF-46EA-BA9A-7104DCC37E8F                               |                                  |                                 |         |
| 2  | Зберігання         |          |              |                       | Роль активної або резервної машини |                                                                    |                                  |                                 |         |
|    |                    |          |              |                       |                                    | <ol> <li>Пріоритет резервного коліковання хост-сервера,</li> </ol> | резераного сервера 1, резераного | о сервера 2 і резервного сервер | a 3     |
|    |                    |          |              |                       |                                    | знаходиться в порядку спадання.                                    |                                  |                                 |         |
|    |                    |          |              |                       | Деталі гарячого резерву            | Ідентифікатор                                                      | Роль активної або                | Робочий статус Ог               | перація |
|    |                    |          |              |                       |                                    |                                                                    | Дані відсутні                    |                                 |         |
|    |                    |          |              |                       |                                    |                                                                    |                                  |                                 |         |
|    |                    |          |              |                       | Інформація про резервну копію      | Файл резервної копії                                               | Оновлено на                      | Оновити стату                   | rc      |
|    |                    |          |              |                       |                                    |                                                                    | Дані відсутні                    |                                 |         |
|    |                    |          |              |                       |                                    | Зберегти                                                           |                                  |                                 |         |

| iikvisi | <b>ЮЛ Пристрій</b> Конфігураці                                                                   | я Вихід авто | матизації       |                      |                   |              |              |                     |                      | 오 admin ②До     | помога ~ | 🕞 Вийти |
|---------|--------------------------------------------------------------------------------------------------|--------------|-----------------|----------------------|-------------------|--------------|--------------|---------------------|----------------------|-----------------|----------|---------|
| Howep n | Номер пристрос: 37 🔰 — Додати — 🔀 Видалили — 💭 Оновити — 🕎 Синоронізація відомостей про пристрій |              |                 |                      |                   |              |              |                     |                      |                 |          |         |
|         | Ім'я пристрово 🗧 Серійний и                                                                      | Hossep paxy  | Модель пристрою | Версія пристрою 🗘    | Режны підключения | Нагвод 🕇     | Часи тривоги | Перший час трявоги  | Останній час тривоги | Активний статус | Операція |         |
|         | AX PRO #1                                                                                        | 1234         | DS-PWA96-M      | V1.2.7 build 220804  | Dual-Connection   | Онлайн(ISUP) | 2            | 2022-10-03T13:52:03 | 2022-10-03T13:52:07  | Активувати      | C i      | Α×      |
|         | АХ PRO - Выставка                                                                                | 6666         | DS-PWA96-M      | V1.2.7 build 220804  | Dual-Connection   | Онлайн(НРС)  | 0            | 1                   | 1                    | Неактивний      | ľi       | × ×     |
|         | AX Hybrid Office                                                                                 | 7897         | DS-PHA64-M      | V1.3.2 build 220121  | Dual-Connection   | Онлайн(НРС)  | 0            | /                   | /                    | Активувати      | C ö      | ЯX      |
|         | Крюковщина Склад                                                                                 | 7002         | DS-PWA64-L      | V1.2.7 build 220804  | ISUP              | Онлайн       | 2            | 2022-10-03T13:15:54 | 2022-10-03T13:23:17  | Активувати      | ľi       | × ×     |
|         | AX PRO #2                                                                                        | 4321         | DS-PWA96-M      | V1.2.7 build 220804  | Dual-Connection   | Онлайн(ISUP) | 170          | 2022-10-03T13:16:05 | 2022-10-03T14:13:01  | Активувати      | C i      | Α×      |
|         | Aertwhoton                                                                                       | 8888         | DS-PWA64-L      | V1.2.7 build 220711  | Dual-Connection   | Онлайн(НРС)  | 0            | 1                   | 1                    | Активувати      | ľö       | х×      |
|         | DS-2CD2146G2-I                                                                                   | 7979         | DS-2CD2146G     | V5.7.10 build 220720 | HPC               | Онлайн       | 181          | 2022-10-03T13:15:59 | 2022-10-03T15:14:49  | Активувати      | C Ö      | × Α     |
|         | DS-2CD2432F-IW                                                                                   | 9991         | DS-2CD2432F     | V5.4.5 build 170123  | HPC               | Онлайн       | 0            | 1                   | 1                    | Активувати      | ľi       | × ×     |
|         | Срибнокольская                                                                                   | 7007         | DS-PWA96-M      | V1.2.7 build 220711  | ISUP              | Онлайн       | 1            | 2022-10-03T13:15:55 | 2022-10-03T13:15:55  | Активувати      | C ö      | ЯX      |

A Редагування параметрів Hik-ProConnect (адреса Hik-ProConnect, ARC ID, ARC KEY) та видалення IP Receiver Pro автоматично відключать свої сервіси гарячого резервування.